## Экспорт сертификата электронной подписи из локального хранилища.

Экспорт сертификата открытого ключа, установленного на компьютере, где будут работать в системе веб-сбора Ростовстата, для передачи в ТОГС можно выполнить следующим образом:

1) Запустить программу «КриптоПРО CSP» («Панель управления» → «КриптоПРО CSP»), выбрать «Просмотреть сертификаты в контейнере»

| КриптоПро CSP                                                                                                    |                                                                                                    |           |     |          | × |
|----------------------------------------------------------------------------------------------------|----------------------------------------------------------------------------------------------------|-----------|-----|----------|---|
| Дополнительно                                                                                                    | Алгоритмы                                                                                                    | Безопасно | сть | Winlogon |   |
| Общие                                                                                                    | Оборудование Сервис                                                                                                    |           |     |          |   |
| Контейнер закрытого ключа<br>Эти мастера позволяют протестировать, скопировать или<br>удалить контейнер закрытого ключа с носителя.<br>Протестировать Удалить<br>Сертификаты в контейнере закрытого ключа<br>Этот мастер позволяет просмотреть сертификаты, находящиеся |                                                                                                    |           |     |          |   |
| сертификатов.                                                                                                    | сертификатов.<br>Просмотреть сертификаты в <u>к</u> онтейнере                                                                                      |           |     |          |   |
| <ul> <li>Личный серт<del>ифика</del></li> <li>Этот мастер позво<br/>контейнером закр<br/>хранилище.</li> </ul>                                                                                                    | Личный сертификат<br>Этот мастер позволяет связать сертификат из файла с<br>контейнером закрытого ключа, установив этот сертификат в<br>хранилище. |           |     |          |   |
|                                                                                                    | Установить <u>л</u> ичный сертификат                                                                                                    |           |     |          |   |
| Пароли закрытых ключей<br>Эти мастера позволяют измененить пароли (ПИН-коды) закрытых<br>ключей или удалить запомненные ранее пароли.                                                                                                    |                                                                                                    |           |     |          |   |
| <u>И</u> зменить пароль Удалить запомненные <u>п</u> ароли                                                                                                    |                                                                                                    |           |     |          |   |
| ОК Отмена Применить                                                                                                    |                                                                                                    |           |     | гь       |   |

2) Выбрать «По сертификату» или через «Обзор» нужный носитель с ключевой информацией.

| Сертификаты в контейнере закрытого ключа                                                                                          |                        |  |
|----------------------------------------------------------------------------------------------------|------------------------|--|
| <b>Контейнер закрытого ключа</b><br>Введите или укажите контейнер закрытого ключа для просмотра<br>сертификатов в этом контейнере |                        |  |
| Имя ключевого контейнера:                                                                                                    |                        |  |
|                                                                                                    | О <u>б</u> зор         |  |
| Введенное имя задает ключевой контейнер:<br>Опользователя<br>Компьютера                                                           | По <u>с</u> ертификату |  |
| В <u>ы</u> берите CSP для поиска ключевых контейнеров:                                                                            |                        |  |
| Crypto-Pro GOST R 34.10-2001 Cryptographic Service Provider                                                                       | <b>∽</b>               |  |
|                                                                                                    |                        |  |
| < <u>Н</u> азад Далее х                                                                                                    | > Отмена               |  |

3) Выбрать нужный сертификат и кнопку «Просмотр сертификата»

| Выбор сертификата                        | ? 🛛                    |
|------------------------------------------|------------------------|
| Выберите сертификат из хранилища "Личные | текущего пользователя. |
| Кому выдан Кем выдан                     | Назначения По 🔼        |
| Уполномоченный удостоверу                | нош Проверка От        |
| 🕮 🔄 🔿 Уполномоченный удостоверя          | ающ ЭЦП файл От        |
| РОСТОВ 5824 Корневой сертификат (        | ерв Проверка От        |
| 🔛 Нортана Уполномоченный удостоверя      | ающ ЭЦП файл От        |
| Уполномоченный удостоверя                | ающ ЭЦП файл От        |
| 🕮 🕻 🖉 👾 Trusted Person Kordon CLL        | Защищенн От 🥃          |
|                                          |                        |
| ОК Отмена                                | Просмотр сертификата   |

4) Перейти на закладку «Состав» и выбрать кнопку «Копировать в файл».

| Сертификат                     |                              | ?×       |
|--------------------------------|------------------------------|----------|
| Общие Состав Путь сертифи      | кации                        |          |
|                                |                              |          |
| Показать: < <u>&lt;Все&gt;</u> | *                            |          |
| Поле                           | Значение                     | ~        |
| <b>П</b> Версия                | V3                           |          |
| Серийный номер                 | 19 b4 79                     | Ξ.       |
| 🖾 Алгоритм подписи             | FOCT P 34.11/34.10-2001      |          |
| Поставщик                      | Уполномоченный удостовер     |          |
| 📃 Действителен с               | 19 июня 2013 г. 15:59:58     |          |
| 📃 Действителен по              | 19 июня 2014 г. 15:59:58     |          |
| Субъект                        | 51. mm rup me Nersenand,     |          |
| Открытый ключ                  | FOCT P 34.10-2001 (512 Bits) | <u> </u> |
|                                |                              | -        |
|                                |                              |          |
|                                |                              |          |
|                                |                              |          |
|                                |                              |          |
|                                |                              |          |
|                                |                              |          |
|                                |                              |          |
| <u>C</u> BC                    | ойства Копировать в файл     |          |
|                                |                              |          |
|                                | 40                           |          |

| Мастер экспорта сертиф | рикатов                                                                                                    |    |
|------------------------|----------------------------------------------------------------------------------------------------|----|
|                        | Вас приветствует мастер<br>экспорта сертификатов<br>этот мастер помогает копировать сертификаты,<br>списки доверия и списки отзыва сертификатов из<br>хранилища сертификатов на локальный диск.<br>Сертификат, выданный центром сертификации,<br>является подтверждением вашей личности и<br>содержит информацию, необходимую для защиты<br>данных или установления защищенных сетевых<br>подключений. Хранилище сертификатов - это<br>область системы, предназначенная для хранения<br>сертификатов.<br>Для продолжения нажмите кнопку "Далее". |    |
|                        | < Назад Далее > Отмен                                                                                                    | Ha |

5) Выбрать <Нет, не экспортировать закрытый ключ>.

| Мастер экспорта сертификатов                                                                                                    | × |
|----------------------------------------------------------------------------------------------------|---|
| <b>Экспортирование закрытого ключа</b><br>Можно произвести экспорт закрытого ключа вместе с сертификатом.                                                                 |   |
| Закрытые ключи защищены паролем. Если вы хотите произвести экспорт<br>закрытого ключа вместе с сертификатом, необходимо указать пароль в<br>последующих диалоговых окнах. |   |
| Экспортировать закрытый ключ вместе с сертификатом?                                                                                                    |   |
| 🔘 <u>Да</u> , экспортировать закрытый ключ                                                                                                    |   |
| Нет, не экспортировать закрытый ключ                                                                                                    |   |
|                                                                                                    |   |
|                                                                                                    |   |
|                                                                                                    |   |
|                                                                                                    |   |
| · · · · · · · · · · · · · · · · · · ·                                                                                                    |   |
| < <u>Н</u> азад Далее > Отмена                                                                                                    |   |

6) Выбрать <Файлы в DER...>, <Далее>.

| Мастер экспорта сертификатов                                                                       | × |
|----------------------------------------------------------------------------------------------------|---|
| <b>Формат экспортируемого файла</b><br>Сертификаты могут быть экспортированы в различных форматах. |   |
| Выберите формат файла сертификата:                                                                 |   |
| Файлы в DER-кодировке X.509 (.CER)                                                                 |   |
| ○ Файлы в Вазе64-кодировке Х.509 (.CER)                                                            |   |
| ◯ ⊆тандарт Cryptographic Message Syntax - сертификаты РКСЅ #7 (.p7b)                               |   |
| Включить по возможности все сертификаты в путь сертификата                                         |   |
| ○ Файл обмена личной информацией - РКСЅ #12 (.PFX)                                                 |   |
| Включить по возможности все сертификаты в путь сертификата                                         |   |
| Вклю <u>ч</u> ить усиленную защиту (требуется IE 5.0, NT 4.0 SP4 или выше)                         |   |
| <u>У</u> далить закрытый ключ после успешного экспорта                                             |   |
|                                                                                                    |   |
| < <u>Н</u> азад Далее > Отмена                                                                     | - |

7) Выбрать <Обзор> и указать папку для сохранения сертификата, <Далее>.

| Мастер экс               | порта сертификатов                         | X |
|--------------------------|--------------------------------------------|---|
| <b>Имя файл</b><br>Укажи | а экспорта<br>те имя экспортируемого файла |   |
| Имя фа                   | йла:                                       |   |
|                          | <u>Q</u> bsop                              |   |
|                          |                                            |   |
|                          |                                            |   |
|                          |                                            |   |
|                          | < <u>Н</u> азад Далее > Отмена             |   |

8) Указать имя сертификата, <Сохранить>, <Далее>, <Готово>. В качестве имени файла укажите код ОКПО организации.

| Сохранить как             |                          |             |                                              | ? 🛛                            |
|---------------------------|--------------------------|-------------|----------------------------------------------|--------------------------------|
| <u>П</u> апка:            | 📋 Мои документ           | ы           | 💌 G 🤌                                        | 📂 🛄 <del>-</del>               |
|                           | ☐ 1 ☐ 11                 |             | 🛅 reader<br>🛅 Visual Studio 2005             | 🚵 Моя музыка<br>🧰 Налоги       |
| Недавние<br>документы     | 2010-08-26<br>2010-09-23 |             | 🛅 Загрузки<br>📄 Записные книжки OneNote      | 🛅 Новая папка<br>С             |
|                           | 2010-12-13<br>2011-04-15 |             | Инвентаризация Казначейство                  | 🗀 Письмо<br>🍋 Полученные файлы |
| Рабочий стол              | 2011-08-19<br>2011-12-01 |             | □ Ключ ЮЗБ 08_09гогд □ Ключи                 | Сертиф ИФНС<br>Сертификат ФСС  |
|                           | DBF_O6PA3EL              |             | ППКлючи2011 Ключи2012                        | i 1036                         |
| Мои документы             | My Albums                | 25          | Слючи2013<br>СКлючи 2008                     |                                |
| <b>9</b>                  | My PageManage            | r           | Полочи 2009 Мои источники данных Мои рисунки |                                |
| Мой<br>компьютер          | <                        |             | )                                            | >                              |
| - Sec. 1                  | <u>И</u> мя файла:       | организация | а_ОКПО.сеф                                   | Со <u>х</u> ранить             |
| Сетевое                   | <u>Т</u> ип файла:       | Файлывос    | П медировке Х 509 (* сег)                    | отмена                         |
| Мастер экспор             | та сертификато           | 8           |                                              |                                |
| Завершение работы мастера |                          |             |                                              |                                |

| Ē | Завершение работы мастера<br>экспорта сертификатов                              |                                            |  |  |  |
|---|---------------------------------------------------------------------------------|--------------------------------------------|--|--|--|
|   | Работа мастера экспорта сертификатов успешно<br>завершена.                      |                                            |  |  |  |
|   | Имя файла<br>Экспорт ключей<br>Включить в путь все сертификаты<br>Формат файлов | и:<br>C:\Documents<br>Нет<br>Файлы в DER-1 |  |  |  |
|   | < <u>Н</u> азад Готов                                                           | о Отмена                                   |  |  |  |

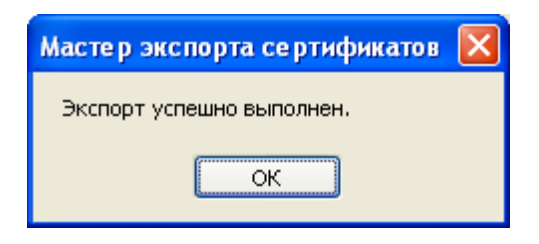

Использовать полученный файл при регистрации в системе веб-сбора Ростовстата.